## Comment définir les objectifs de l'année N+1 pour chaque collaborateur ?

oHRis vous permet de définir des objectifs sur la période qui a été paramétrée.

Rendez-vous sur l'écran du module : Entretiens > Gestion > Gérer les objectifs

Un tableau affiche l'ensemble de votre périmètre de gestion, le champ **Rechercher** et le bouton **Filtrer** vous permettent d'affiner votre recherche.

| Gérer les objectifs         |   |                                        | Entretiens > Gestion | n > | Gérer les | objectifs |
|-----------------------------|---|----------------------------------------|----------------------|-----|-----------|-----------|
| <b>T</b> Filtrer Rechercher |   |                                        |                      |     |           |           |
| Utilisateur                 | ÷ | Structures / services                  | Groupes              | ¢   | Etat      | ¢         |
| DE RICK YANN                |   | SOCIETE 1 (FR) / MONTPELLIER - RH      | NON CADRE            |     | •         |           |
| DOCREPONT PHILIPPE          |   | SOCIETE 1 (FR) / LYON - RH             | CADRE                |     | •         |           |
|                             |   | SOCIETE 🏾 (FR) / LYON - RH             | NON CADRE            |     | •         |           |
| RICHARD MARGAUX             |   | SOCIETE 1 (FR) / ARGELES SUR MER - DRH | NON CADRE            |     | •         |           |

Cliquez sur le nom de l'utilisateur concerné et sélectionnez la période pour laquelle vous souhaitez ajouter un objectif en cliquant sur le bloc.

| Objectifs de 👩 MARGAUX RIO | CHARD                                       | Entretiens > Gestion > Gérer les objectifs |
|----------------------------|---------------------------------------------|--------------------------------------------|
| ^                          | Annuels 2025                                | • Ajouter un objectif                      |
| 2027                       | Maitriser les outils internes de gestion RH | × • ·                                      |
| Annuels 2026 (0)           |                                             |                                            |
| 2026                       |                                             |                                            |
| Annuels 2025 (1)<br>0%     |                                             |                                            |
| 2025                       |                                             |                                            |

Cliquez sur le bouton **Ajouter un objectif** et complétez l'ensemble des éléments avant d'enregistrer. Le taux de complétion est laissé à zéro généralement à la création, puis il peut être modifié et peut évoluer tout au long de l'année, ou bien être complété au moment de la préparation de l'entretien.

| Ajouter un objectif                                                                                           | $\times$              |  |
|----------------------------------------------------------------------------------------------------|-----------------------|--|
| Libellé *                                                                                                    |                       |  |
| Gérer l'implémentation de la nouvelle fonctionnalité                                                          |                       |  |
| Description                                                                                                   |                       |  |
| Réussir l'implantation du nouveau logiciel métier et ga<br>une adoption fluide au sein de votre organisation. | arantir<br><i>II.</i> |  |
| Statut *                                                                                                    |                       |  |
| Atteignable                                                                                                   | ~                     |  |
| Poids *                                                                                                    |                       |  |
| 3                                                                                                    | ~                     |  |
| Taux de complétion (responsable) *                                                                            |                       |  |
| 0%                                                                                                    | 100%                  |  |
| ~                                                                                                    |                       |  |
| Enregistrer                                                                                                   |                       |  |

日

Le nouvel objectif s'incrémente au tableau. Vous pouvez renouveler l'opération autant de fois que souhaité.

| Objectifs de 👩 MARGAUX RICH | ARD                                                  | Entretiens > Gestion > Gérer les objectifs |
|-----------------------------|------------------------------------------------------|--------------------------------------------|
| ^                           | Annuels 2025                                         | Ajouter un objectif                        |
| 2027                        | Maitriser les outils internes de gestion RH          |                                            |
| Annuels 2026 (0)            | Gérer l'implémentation de la nouvelle fonctionnalité | <b>/</b> • ·                               |
| 2026                        |                                                      |                                            |
| Annuels 2025 (2)<br>0%      |                                                      |                                            |
| 2025                        |                                                      |                                            |

Vous pouvez vous rendre à tout moment sur cet écran pour effectuer des régulations en fonction des réponses aux objectifs, ou des modifications.

From: https://manuel.ohris.info/ - **Documentation oHRis** 

Permanent link: https://manuel.ohris.info/doku.php/module\_entretiens:definir\_les\_objectifs\_de\_l\_annee\_n\_1

Last update: 2025/04/23 13:59

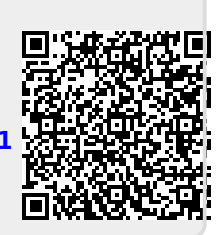